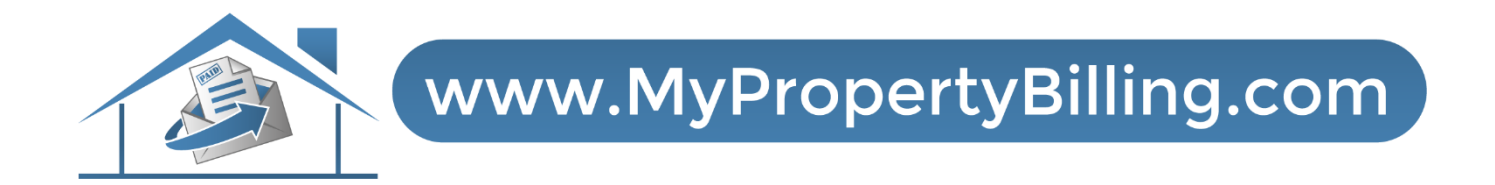

### **Board Invoice Approval Dashboard**

#### YardiOne Dashboard

# Log in to the YardiOne Dashboard. Select the Elevate Tab.

|                  | Welcome to     Click more to see some to      | YardiOne!<br>ips before you get start | ed. <i>more</i> | © ×           |   |
|------------------|-----------------------------------------------|---------------------------------------|-----------------|---------------|---|
| O Hell<br>Welcom | O Patrick<br>e to the YardiOne Application Da | shboard.                              |                 | Search<br>A-Z | Q |
|                  |                                               |                                       |                 |               |   |
| <b>H</b> h       |                                               | Verener                               | Vouceor 7S      |               |   |
|                  | owner forda Edgin                             | Voyagei                               | vojage / S      | inde ologu    |   |
|                  |                                               |                                       |                 |               |   |
| -                |                                               |                                       |                 |               |   |

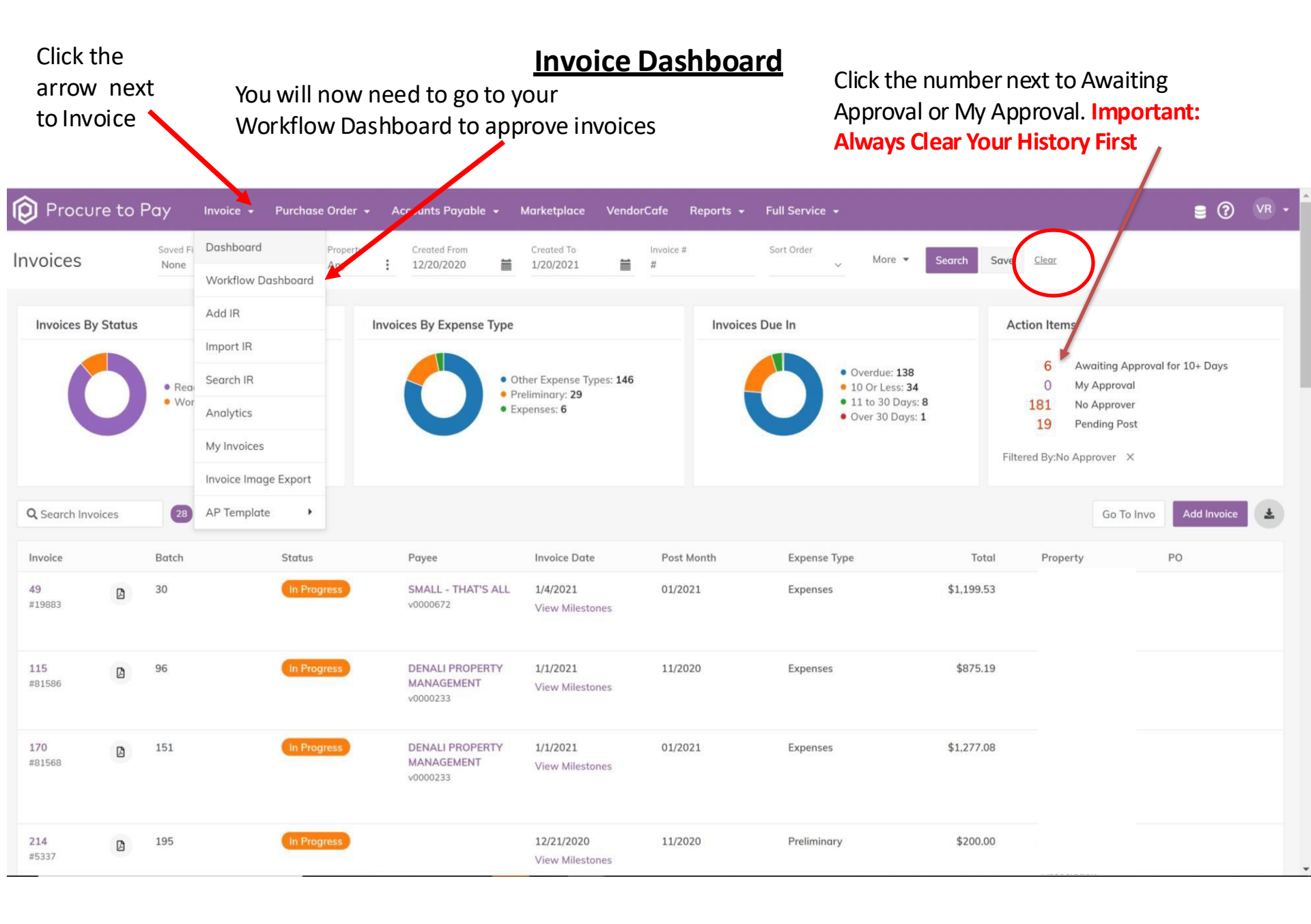

#### Select the Invoice:

## Select an invoice by clicking on the invoice ID.

| <b>₩Ø</b> F | Procure                          | to Pay  | Invoice 👻 Purchase Ord                   | er 👻 Accounts Payable | e 🗸 Marketplace   | VendorCafe       | Reports 🗕 Full Ser          | vice 🗸               | S ? PL •     |
|-------------|----------------------------------|---------|------------------------------------------|-----------------------|-------------------|------------------|-----------------------------|----------------------|--------------|
| Wor         | kflow D<br>Saved Filters<br>None | Any     | Payee Workflow                           | Workflow Status W     | orkflow Step User | More             | Selected 👻 Search           | Save <u>Clear</u>    |              |
| <b>Q</b> Se | arch Invoice                     | 25      | Invoices                                 |                       |                   | Se               | lect Next Step ~            | Set Selected Clear S | elected Save |
|             | Invoic: ID                       | i.      | Current Step                             | Next Steps            | Approval<br>Notes | Prev. Step Notes | Payee                       | Property             | PO#C         |
|             | IR-342<br>#30303711<br>11/16     | 440000  | Standard AP App-Property<br>Mgr Approval | Select Next Step ~    |                   |                  | PSEG                        |                      | CI           |
|             | IR-343<br>#30303711<br>11/13     | 440000  | Standard AP App-Property<br>Mgr Approval | Select Next Step 🗸 ∽  |                   |                  | Jersey City Mun<br>Utilitie | icipal               | CI           |
|             | IR-344<br>#66030092              | 18 11/2 | Standard AP App-Property<br>Mgr Approval | Select Next Step ~    |                   |                  | PSEG                        |                      | СІ           |
|             | IR-346<br>#62928                 | 2       | Standard AP App-Property<br>Mgr Approval | Select Next Step 🗸 🗸  |                   |                  | FALCON ENGIN<br>CO., LLC    | EERING               | CI           |
|             | IR-866<br>#304244                | 1       | Standard AP App-Property<br>Mgr Approval | Select Next Step 🗸    |                   |                  | BOGUSH INC.                 | Association          | CI           |

#### **Invoice Details:**

Once the invoice has been selected you will see all of the invoice details

| ſ(    | Procure to Pay <sub>nvoic</sub>                       |                                                | Accounts Payable 👻 Mark |                  |                                   |               |   |
|-------|-------------------------------------------------------|------------------------------------------------|-------------------------|------------------|-----------------------------------|---------------|---|
| Work  | Invoice ID#342 >                                      |                                                |                         |                  |                                   |               | × |
| Q Sec | INVOICE ID<br>342<br>PAYEE<br><b>V0000607</b><br>REEG | INVOICE #<br>303037114<br>AMOUNT<br>\$9,162.96 | 40000 11/16             | N<br>Previous St | Vorkflow Standa                   | rd AP App     |   |
|       | PSEG                                                  |                                                |                         | Cur<br>N<br>St   | rent Step Property N<br>Next Step | Igr Approval  |   |
|       |                                                       |                                                | Click to View           | Invoice          | (s) Save and Next                 | Go to invoice |   |
|       | Details                                               |                                                |                         |                  |                                   |               | _ |
|       | Entity                                                | Account                                        | Net (\$)                | Tax Shippir      | ng Gross                          | GL Notes      |   |
|       | a153 (<br>Inc, 26<br>Boulev<br>07306 ;                | 2207 (Accounts Payable<br>Tops)                | 9,162.96                | 0.00 0.00        | 9,162.96                          | 9/15-10/13    |   |

#### **Invoice Approval:**

Click on the next steps tab to make your approval or return to AP with comments (if any).

| Cli | Difference Paying Procure to Paying                                                   | ice 👻 Purchase Order 👻                        | Accounts Payable + | Marketplace \ | VendorCafe Rep                  | orts - Ful    | I Service 👻        | 8 0      |
|-----|---------------------------------------------------------------------------------------|-----------------------------------------------|--------------------|---------------|---------------------------------|---------------|--------------------|----------|
| Wor | Invoice ID#342 >                                                                      |                                               |                    |               |                                 |               |                    | $\times$ |
|     | INVOICE ID<br>342<br>PAYEE<br>V0000607<br>PSEG                                        | INVOICE #<br>30303711<br>AMOUNT<br>\$9,162.96 | 440000 11/16       |               | Workflov<br>Previous Step Note: | Standard      | I AP App ~         | Sav      |
|     |                                                                                       |                                               |                    |               | Current Ster                    | P Property Mg | r Approval         |          |
|     |                                                                                       |                                               |                    | I             | Step Notes View Image(s) Sc     | Board Ap      | proval<br>Review 🔉 |          |
|     | Details                                                                               |                                               |                    |               |                                 |               |                    | _        |
|     | Entity                                                                                | Account                                       | Net (\$)           | Τα            | x Shipping                      | Gross         | GL Notes           | _        |
|     | a153 ( 2600 Association<br>Inc, 2600 Kennedy<br>Boulevard, Jersey City, NJ<br>07306 ) | 2207 (Accounts Payable<br>Tops)               | 9,162.96           | 0.00          | 0 0.00                          | 9,162.96      | 9/15-10/13         |          |
|     |                                                                                       |                                               |                    |               |                                 |               |                    |          |

#### Send Next Step:

Click Save and Next. This will complete your process for this invoice and move to the next invoice.

| ſ     |                                        |                                               |              |                                 |                    |           |   |
|-------|----------------------------------------|-----------------------------------------------|--------------|---------------------------------|--------------------|-----------|---|
| Work  | Invoice ID#342 >                       |                                               |              |                                 |                    |           | × |
| Q See | INVOICE ID<br>342<br>PAYEE<br>V0000607 | INVOICE #<br>30303711<br>AMOUNT<br>\$9,162.96 | 440000 11/16 | Workflow<br>Previous Step Notes | Standard AP Ap     | ~ qq      |   |
|       | PSEG                                   |                                               |              | Current Step                    | Property Mgr Appro | oval<br>~ |   |
|       |                                        |                                               |              | Step Notes<br>View Image(s) Sa  | ve and Next Go to  | invoice   |   |
|       | Details                                |                                               |              |                                 |                    |           |   |
|       | Entity                                 | Account                                       | Net (\$)     | Tax Shipping                    | Gross GL Not       | es        |   |
|       |                                        | 2207 (Accounts Payable<br>Tops)               | 9,162.96     | 0.00 0.00 5                     | 9,162.96 9/15-     | 10/13     | ] |

#### **Searching for Past Invoices:**

## You can search for past invoices with different filters.

| Procure to Po                                      | gy Invoice 🗸 Purchase Ord                | der 🔹 Accounts Payable 👻 Marketplac | e VendorCafe Reports + Full Service + | € ⑦ PL -                  |
|----------------------------------------------------|------------------------------------------|-------------------------------------|---------------------------------------|---------------------------|
| Workflow Dashb<br>Saved Filters Prop<br>None ~ Any | erty Payee Workflow<br>I Any I           | Workflow Status Workflow Step User  | More Selected - Search Save           | Clear                     |
| Q Search Invoices                                  | 17 Invoices                              |                                     | Select Next Step V Set Sel            | ected Clear Selected Save |
| Invoice ID                                         | Current Step                             | Next Steps Approval<br>Notes        | Prev. Step Notes Payee                | Property PO # C           |
| IR-342<br>#30303711440000<br>11/16                 | Standard AP App-Property<br>Mgr Approval | Select Next Step ~                  | PSEG                                  | CI                        |
| IR-343<br>#30303711440000<br>11/13                 | Standard AP App-Property<br>Mgr Approval | Select Next Step ~                  | Jersey City Municipal<br>Utilitie     | CI                        |
| IR-344<br>#6603009218 11/2                         | Standard AP App-Property<br>Mgr Approval | Select Next Step ~                  | PSEG                                  | СІ                        |
| IR-346<br>#62928                                   | Standard AP App-Property<br>Mgr Approval | Select Next Step ~                  | FALCON ENGINEERING<br>CO., LLC        | CI                        |
| IR-866<br>#304244                                  | Standard AP App-Property<br>Mgr Approval | Select Next Step ~                  | BOGUSH INC.                           | ci                        |

#### **Exporting Invoices as a PDF:**

You can export some or all invoices as PDFs. First, click on "PayScan" on the top menu bar, then click on "Invoice", then click on "Invoice Image Export".

| Procur                   | e to l                     | Pay        | PayScan - Vendo  | orCafe Marketplace         | Payments 🗸                  | • Analytics <del>-</del> Repor | ts 🗕            |                        |                                      |                             | ∎ ?         | НВ |
|--------------------------|----------------------------|------------|------------------|----------------------------|-----------------------------|--------------------------------|-----------------|------------------------|--------------------------------------|-----------------------------|-------------|----|
| Invoices                 |                            | Saved File | Invoice •        | Dashboard                  | eated From<br>1/2021        | Created To                     | Invoice #<br>#  | Sort Order 🗸 More 👻    | Search Save                          | e <u>Clear</u>              |             |    |
|                          |                            |            | Purchase Order 🔸 | Workflow Dashboard         |                             |                                |                 |                        |                                      |                             |             |    |
| Invoices By              | Status                     |            | Full Service     | Add IR                     | / Expense Ty                | pe                             | Invoices Due In |                        | Action                               | Items                       |             |    |
|                          |                            |            |                  | Import IR                  |                             |                                |                 | <b>.</b>               |                                      |                             |             |    |
|                          | • Workflow in Progress: 35 |            | Search IR        |                            | • Expenses: 34              | • Overdue: 26                  |                 | 0                      | Awaiting Approval for<br>My Approval | 10+ Days                    |             |    |
|                          |                            |            | -                | My Invoices                |                             | Preliminary: 1                 |                 | • 10 Or Less: <b>3</b> | 0<br>34                              | No Approver<br>Pending Post |             |    |
|                          |                            |            |                  | Invoice Image Export       |                             |                                |                 |                        |                                      |                             |             |    |
| Q Search Invo            | ices                       | 35         | Invoices         | Search AP Template         |                             |                                |                 |                        |                                      | Go To Invo                  | Add Invoice | *  |
|                          |                            |            |                  | Add AP Template            |                             |                                | 5               |                        | <b>T</b> + 4                         |                             |             |    |
| Invoice                  |                            | Batch      | Status           | Payee                      |                             | Invoice Date                   | Post Month      | Expense Type           | lotal                                | Property                    | PO          |    |
| <b>679</b><br>#137826324 |                            | 656        | In Pro           | ogress ADT Co<br>v00008    | ommercial<br>17             | 12/27/2020<br>View Milestones  | 01/2021         | Expenses               | \$2,689.46                           |                             |             |    |
| <b>704</b><br>#32384     |                            | 681        |                  | STAR E<br>SERVIO<br>v00006 | BUILDING<br>CES<br>83       | 1/15/2021<br>View Milestones   | 01/2021         | Expenses               | \$356.66                             |                             |             |    |
| 718<br>#81626            |                            | 695        | In Pro           | DENAL<br>MANA<br>v00002    | LI PROPERTY<br>GEMENT<br>33 | 12/31/2020<br>View Milestones  | 01/2021         | Expenses               | \$295.00                             |                             |             |    |
| <b>849</b><br>#81643     | ۵                          | 826        | In Pro           | DENAL<br>MANA<br>v00002    | LI PROPERTY<br>GEMENT<br>33 | 12/31/2020<br>View Milestones  | 01/2021         | Expenses               | \$445.59                             | .164                        |             |    |

#### Exporting Invoices as a PDF #2:

You will be taken to the Filter Page (below.) Please set your parameters, then click on "Display".

| Procure to P   | ay PayScan <del>-</del> | VendorCafe Marketplace | Payments <del>-</del> A | nalytics 🗸 Repo | rts 🗸            |                 |                      | ≘ ? нв -                              |
|----------------|-------------------------|------------------------|-------------------------|-----------------|------------------|-----------------|----------------------|---------------------------------------|
| Invoice Image  | Export                  |                        |                         |                 | •                |                 |                      | Display Clear                         |
| Property       | a151 ( × :              | Post Month             | =                       | То              | Contract         | i               | Commerical Recovery? |                                       |
| Payee          | :                       | Invoice Date           | <b></b>                 | То              | Funding Source   | I               |                      |                                       |
| Expense Type   | :                       | Invoice ID             |                         | То              | Job              | :               |                      |                                       |
| Batch          | :                       | Payable ID             |                         | То              | Draw Date        | i               |                      |                                       |
| PO#            | :                       | Payment ID             |                         | То              | Include Invoice? |                 |                      |                                       |
| Invoice Number |                         | Check #                |                         | То              | Sort By          | Ctr v Ascendi v |                      |                                       |
| Account        | :                       | Check Date             | <b></b>                 | То              |                  |                 |                      |                                       |
|                |                         |                        |                         |                 |                  |                 |                      |                                       |
|                |                         |                        |                         |                 |                  |                 |                      |                                       |
|                |                         |                        |                         |                 |                  |                 |                      |                                       |
|                |                         |                        |                         |                 |                  |                 |                      |                                       |
|                |                         |                        |                         |                 |                  |                 |                      |                                       |
|                |                         |                        |                         |                 |                  |                 | © 2021 Copyright Yan | di Systems, Inc. All Rights Reserved. |

#### **Exporting Invoices as a PDF #3:**

You will be taken to the Results Page (below.) Choose the invoices you would like by checking the box next to each (or the top box to "Select All". Then, click on "Download Images to PDF".

| Ø | Procure | to Pay Pa  | ayScan <del>-</del> VendorCafe Mar | ketplace Payments <del>+</del> /                | Analytics <del>+</del> Reports <del>+</del> |          |                |                    | Э 🖲                    |
|---|---------|------------|------------------------------------|-------------------------------------------------|---------------------------------------------|----------|----------------|--------------------|------------------------|
|   | Results |            |                                    |                                                 |                                             |          | _              |                    | Download Images to PDF |
| - |         | Invoice ID | Invoice Number                     | Ραγεε                                           | Invoice Date: Recomputer Ship               | Property | Invoice Amount | Invoice Status     | Check #                |
| 7 |         | 136        | 81583                              | DENALI PROPERTY<br>MANAGEMENT<br>(v0000233)     | 1/1/2021                                    | a151     | \$1,454.85     | Posted             | 1006                   |
|   |         | 187        | 63883                              | ASSOCIATED WATER<br>CONDITIONERS<br>(v0000096)  | 1/5/2021                                    | α151     | \$315.61       | Posted             | 1005                   |
|   |         | 316        | C002434                            | EVCO Mechanical<br>Corporation (v0000824)       | 1/1/2021                                    | a151     | \$1,700.67     | Posted             | 1013                   |
|   |         | 368        | 32287                              | STAR BUILDING<br>SERVICES (v0000683)            | 1/1/2021                                    | a151     | \$8,584.19     | Posted             | 1012                   |
|   |         | 407        | 03483405                           | GRANITE<br>TELECOMMUNICATIONS<br>LLC (v0000331) | 1/1/2021                                    | a151     | \$638.99       | Posted             | 1015                   |
|   |         | 409        | 262676                             | LIBERTY ELEVATOR<br>CORPORATION<br>(v0000454)   | 1/1/2021                                    | a151     | \$1,119.56     | Posted             | 1014                   |
|   |         | 588        | 2002854585                         | Philadelphia Insurance<br>Company (v0000582)    | 1/4/2021                                    | a151     | \$558.67       | Posted             | 1010                   |
|   |         | 704        | 32384                              | STAR BUILDING<br>SERVICES (v0000683)            | 1/15/2021                                   | a151     | \$356.66       | Workflow in progre | SS                     |

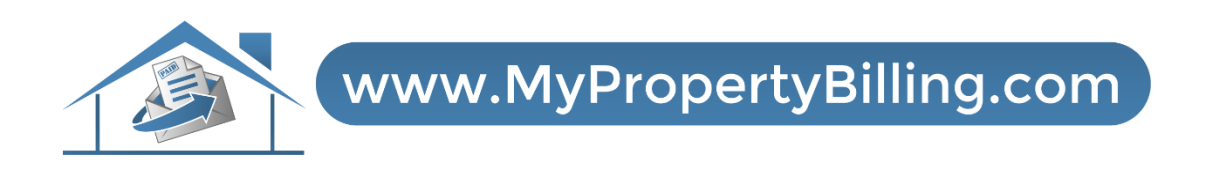

### **For Further Instructions:**

Email <u>support@mypropertybilling.com</u> Call 888-406-2221 Customer Service Or Contact Your Property Administrator